## Pay Your Bill with myTalquin!

## For Desktop:

Need an easy way to pay your bill? With myTalquin, you can pay online anytime—whether you're using a desktop or mobile device. Stay in control of your payments and avoid late fees with just a few clicks!

- 1. Log in to **myTalquin** on your browser and click the **Billing** tab at the top right-hand corner of the screen.
- 2. Click the Make a Payment button below your bill total.
- 3. Click Select Payment Method and choose between card or check.
- 4. Enter your payment information. If you wish to save this method of payment, click the **Save Details** button. Click **Confirm Payment** to complete your transaction.

## For Mobile:

- 1. Log in to **myTalquin** and tap the **Billing** tab at the bottom of the screen. Click the **Make a Payment** button.
- 2. Click Select Payment Method.
- 3. Choose your method of payment (card or check). To add a new card, tap New Card.
- 4. Enter your card details and tap Save.
- 5. Once your card is saved, go back to the payment screen and tap Confirm Payment.

That's it—you've successfully paid your bill! Stay on top of your finances with myTalquin anytime, anywhere.